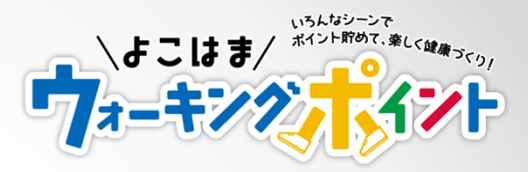

# よこはまウォーキングポイント 歩数記録・ポイントを見る!

- I 歩数記録を確認するページにログインする
- Ⅱ 自分の歩数記録などを見るために、最初に表示されるページ
- Ⅲ 自分の歩数記録を見る
- Ⅳ 歩数に応じて獲得したポイントを見る
- V 歩数ランキングの順位を見る

### 用語の説明

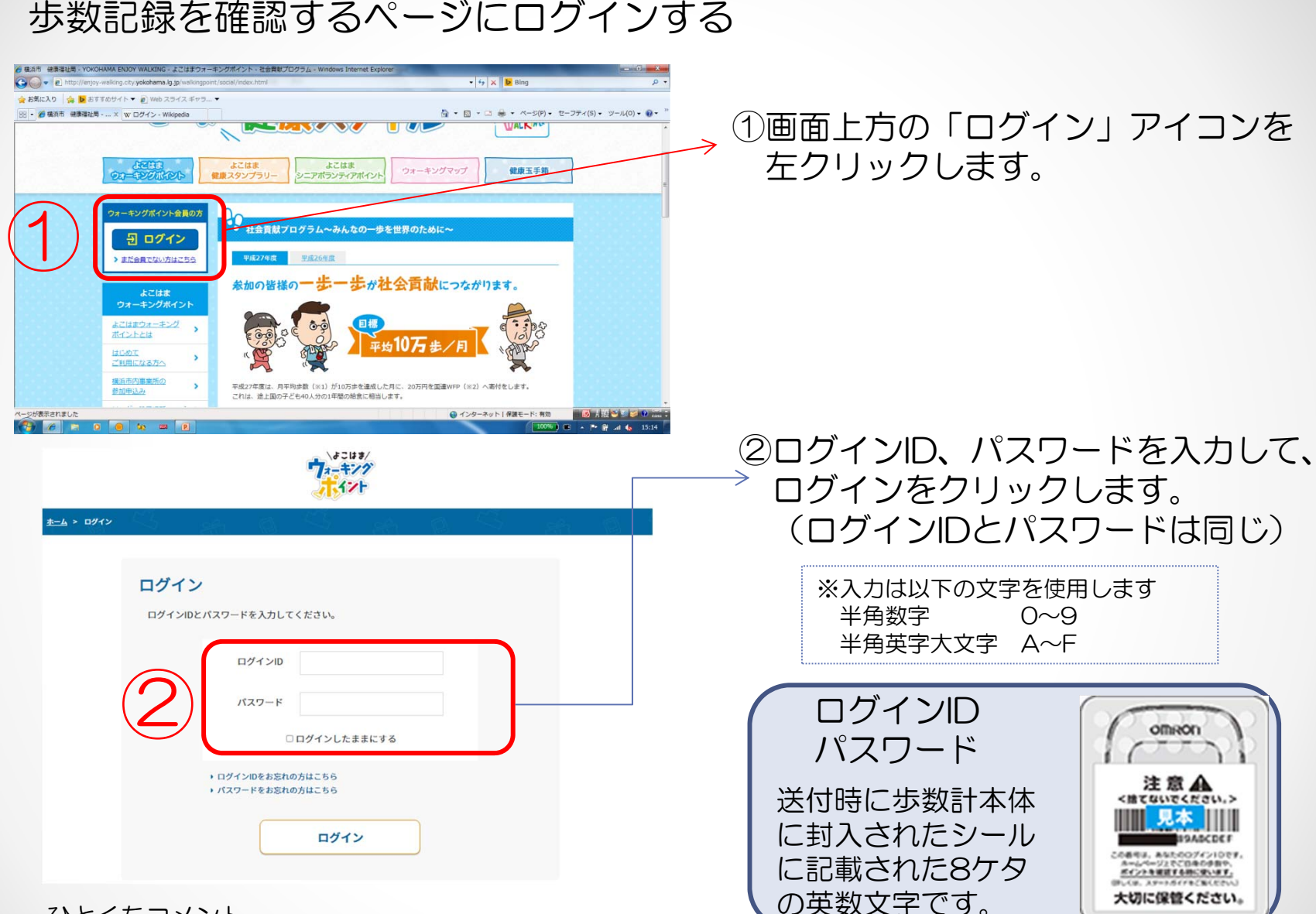

ひとくちコメント ※1「ログイン」

個人専用ページの利用開始時に自分の指定番号を入力して識別し表示させる操作

Ⅱ 自分の歩数記録などを見るために、最初に表示されるページ

|                  | はじめての方へ >                                                                             | 毎日の体調管理                               | バイタル画面へ    |
|------------------|---------------------------------------------------------------------------------------|---------------------------------------|------------|
|                  | マイページメニュー                                                                             | ✓ セルフチェック                             | セルフチェック画面へ |
| (2)              | <u>ि</u> र1र-ў                                                                        | 送信した歩数を同期する                           | 歩数を同期する    |
|                  | <ul> <li>(8) プロフィール &gt;</li> <li>(2) デロフィール &gt;</li> <li>(2) デロフィール &gt;</li> </ul> |                                       |            |
| 3                | بر<br>۲۲۶۶ ک                                                                          | t p 0 0 2                             | プロフィールを見る  |
| $(\overline{4})$ | ₩ ランキング >                                                                             | 今週の平均歩数                               |            |
|                  | 抽選ポイント >                                                                              | 7 近00 〒 2030 (2022年1月24日から2022年1月30日) | — 步        |
|                  | マーマン マルフチェック >                                                                        | 参加してからの総歩数                            | 274,397 #  |
|                  | ▶ 利用規約 >                                                                              | リーダー総送信回数                             | 0 🛛        |

①自分のニックネームや区がここに表示されます。

- ②ページの操作がわからなくなったら「マイページ」を左クリックします。 このページに戻ります。
- ③「マイグラフ」を左クリックすると、歩数データをグラフで見ることができます。
- ④「ランキング」では自分の歩数ランキングでの順位を、「抽選ポイント」では、 歩数に応じて貯まったポイントを確認することができます。

Ⅲ 自分の歩数記録を見る

| はじめての方へ<br>サービスの説明はこちらか | , )<br>6 | 🔟 रन                | グラフ         |         |        |        |        |     |
|-------------------------|----------|---------------------|-------------|---------|--------|--------|--------|-----|
| ページメニュー                 |          | マイグラフマ              | は、歩数・歩行     | 」管理などの様 | 々な情報をグ | ラフで見るこ | とができます | -   |
| 714-3                   | >        | \$R                 | Lo#         | り歩数 消   | きカロリー  | 步行距離   | 步行的    | 翔   |
| ) プロフィール                | >        | 血圧                  | MERCE       |         | *±     | 10     |        |     |
| 〕 達成カレンダー               | >        | 表示建国:<br>2022年1月23日 | ~2022年1月29日 |         | 周月     | 3ヶ月    | 半年     | 1年  |
| マイグラフ                   |          | 5,000               |             |         |        |        |        |     |
| タ ランキング                 | >        | 4,000               |             |         |        |        |        |     |
| 抽選ポイント                  | >        | 3,000               |             |         |        |        |        |     |
| セルフチェック                 | >        | 2,00                |             |         |        |        |        |     |
| 利用規約                    | >        |                     |             |         |        |        |        |     |
| ) ктял                  | >        | 8                   |             | _       |        |        | _      |     |
| お問い合わせ                  | ,        | 1/23                | 1/24        | 1/25    | 1/26   | 1/27   | 1/28   | 1/2 |

| 日付         | 步数 |
|------------|----|
| 2022年1月29日 | -  |
| 2022年1月28日 | -  |
| 2022年1月27日 | -  |
| 2022年1月26日 | -  |
| 2022年1月25日 | -  |
| 2022年1月24日 | -  |
| 2022年1月23日 | -  |

# ①「マイグラフ」を 左クリックします。

#### ②他の「期間」の記録を見たい ときに左クリックします。

Ⅳ 歩数に応じて獲得したポイントを見る

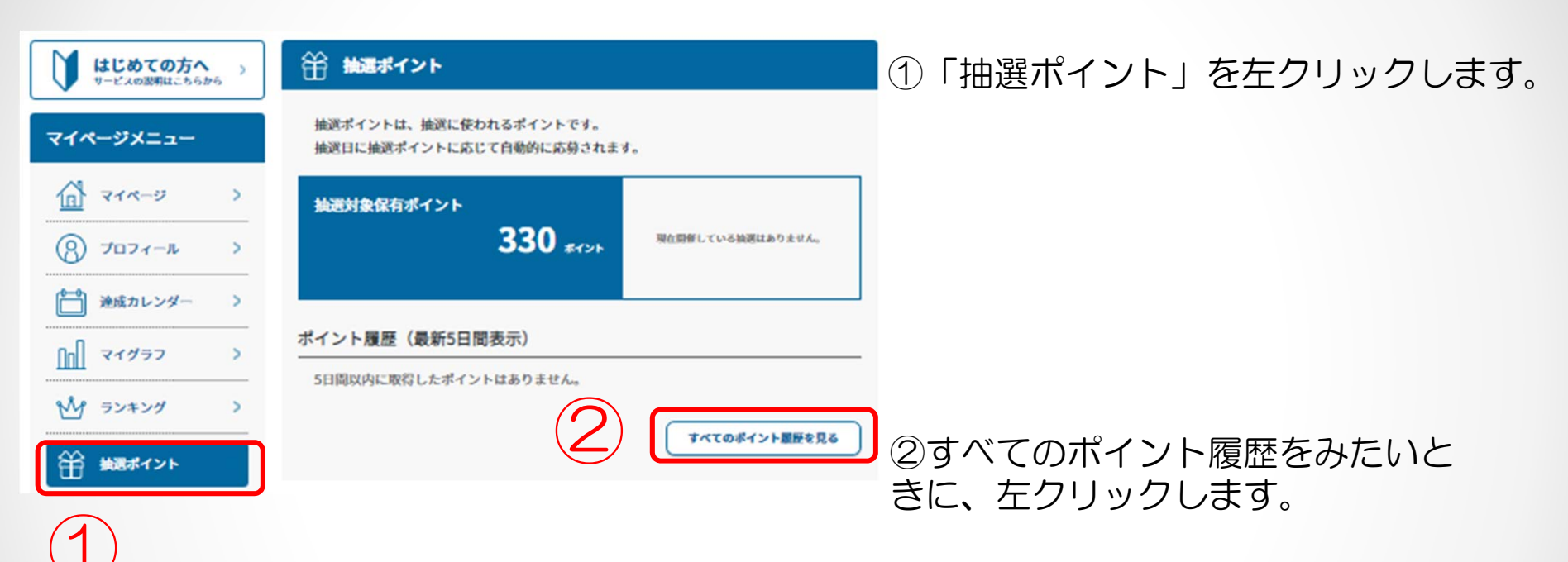

各日の獲得ポイントを見ること ができます。 V 歩数ランキングの順位を見る

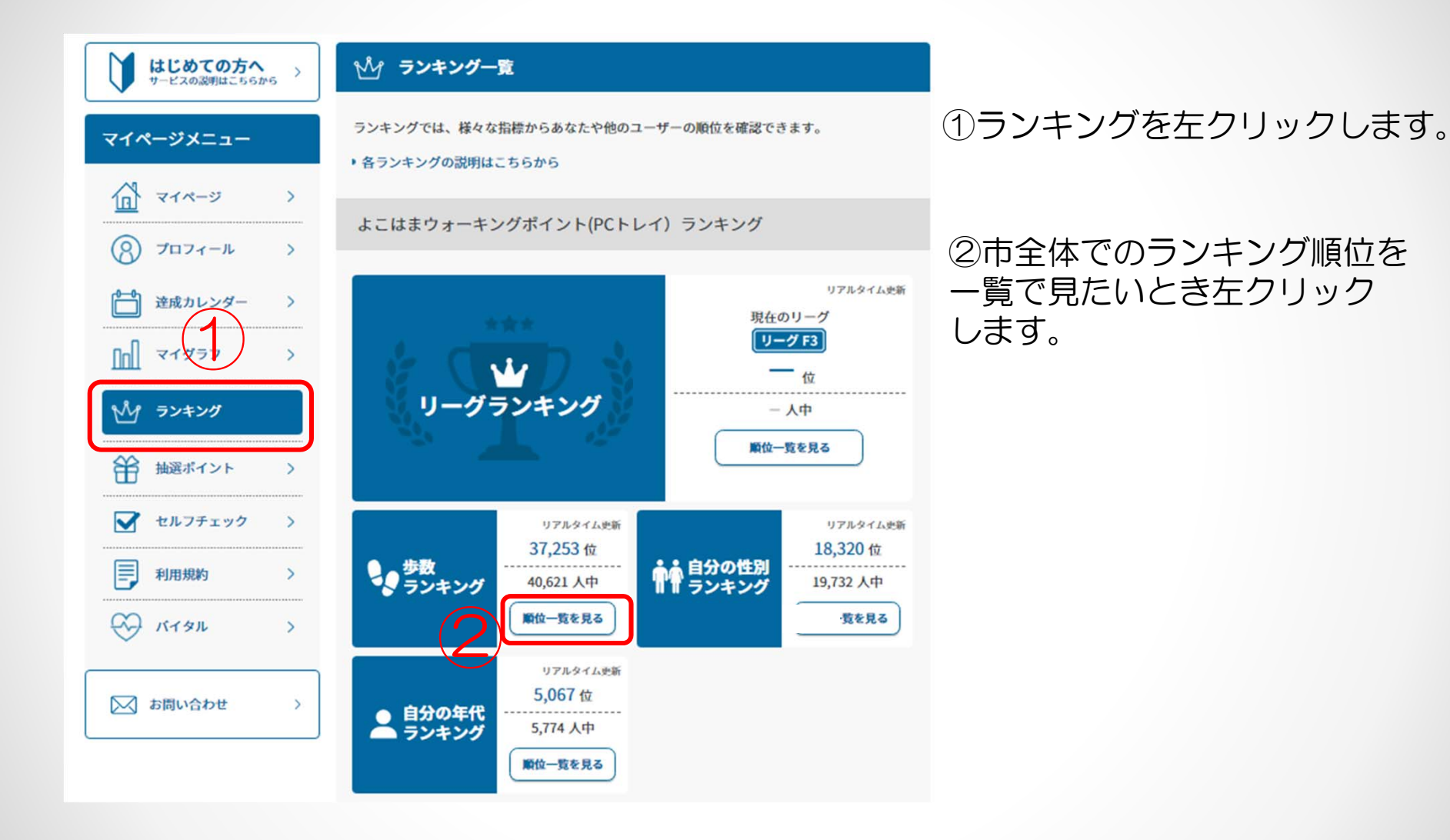

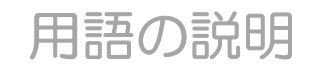

## しっかり歩数

脂肪を効果的に燃焼することができる、有酸素運動状態の歩数のことをいいます。有酸素運動をおこなうためには、10分以上継続した運動が必要であり、10分以上継続して歩行した状態の歩行を「しっかり歩数」としています。 ※10分を超えた連続歩行の途中で1分以内の休息は、「継続したもの」としています